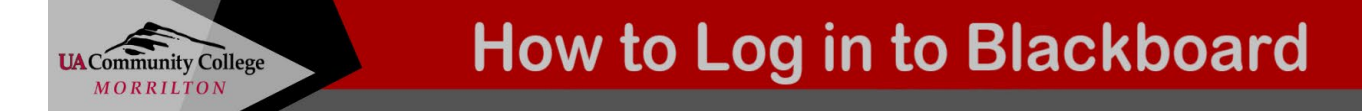

Blackboard is a web-based course management application designed to allow students and faculty to participate in WEB (online) classes or access materials and activities to complement face-to-face classes at UACCM. Every class you take will have information in Blackboard.

## 1. Access Blackboard at UACCM.

Open a web browser like Google Chrome or Mozilla Firefox, and type in <u>https://uaccm.blackboard.com</u>. The UACCM Blackboard login screen will appear. You may want to bookmark this page for quick access in the future.

| UACommunity College<br>MORRILTON |
|----------------------------------|
| Blackboard                       |
| Password                         |
| Sign In                          |

## 2. Enter your Username.

Your Username will be your first initial + middle initial + last name + last 3 numbers of your student ID (use X for the middle initial if you don't have one). For example, John C. Doe, with a student ID#999004321, would have a Username of <u>JCDoe321</u>. Or <u>JXDoe321</u> if you do not have a middle initial.

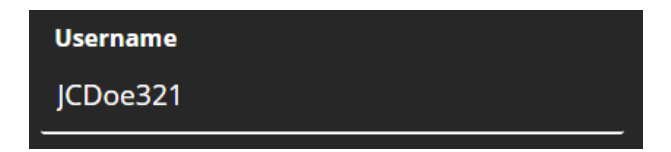

## 3. Enter your Password.

Your Password will be the first initial of your first name, middle name, and last name – all *lowercase* (use x for the middle initial if you don't have one) + ID# + entire Student ID number. For example, John C. Doe (student ID #999004321) would have a Password of jcdID#999004321. Or, jxdID#999004321 if you do not have a middle initial. Please note that the password is case-sensitive. So, you must use lowercase for your initials. Also, your password will not be viewable while you enter it.

| Password        |  |
|-----------------|--|
| jcdID#999004321 |  |
|                 |  |

4. Select Sign In.

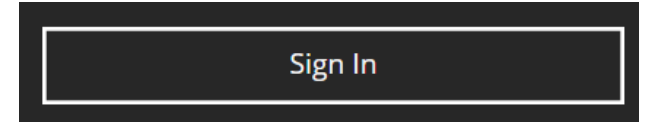